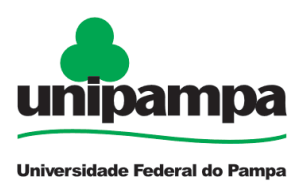

# **Concessões - Doação de Sangue**

#### DEFINIÇÃO

Concessão para ausência do serviço por 1 (um) dia para doação de sangue, sem qualquer prejuízo ao servidor.

#### SETOR RESPONSÁVEL

Secretaria da Pró-reitoria de Gestão de Pessoas (PROGEPE)

#### INFORMAÇÕES/CONDIÇÕES NECESSÁRIAS

- Trata-se da ausência, sem qualquer prejuízo, de 1 (um) dia ao serviço para doação de sangue.
- A concessão da ausência ao serviço ocorre no dia da doação de sangue.
- A ausência para doação de sangue considera-se como de efetivo exercício.
- Todas as concessões e as licenças requerem notificação por meio de mensagem eletrônica à chefia, não exigindo anexo ao processo SEI, conforme <u>Ofício Circular nº 3/2023/PROGEPE/UNIPAMPA</u>.
- Os processos devem ser enviados por meio do Sistema Eletrônico de Informações (SEI) para a caixa "Concessões".

#### DOCUMENTOS NECESSÁRIOS

- Formulário "PROGEPE Concessões" preenchido e assinado eletronicamente
- Atestado/declaração de comparecimento anexada ao processo

#### PROCEDIMENTO

1. Clicar em **Iniciar Processo** e escolher o **Tipo de Processo**: *"PROGEPE - Concessões"*. Preencher os campos:

- Especificação: exemplo "Doação de Sangue nome do servidor Siape"
- Interessados: PROGEPE e o próprio servidor
- Nível de Acesso: restrito
- <u>Hipótese Legal</u>: Informação Pessoal (Art. 31 da Lei № 12.527/2011)
- <u>Salvar</u>

### BASE DE CONHECIMENTO

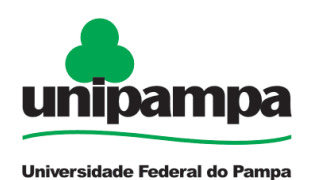

2. No processo criado, incluir um novo documento, escolhendo Incluir Documento e

e escolher o **Tipo de Documento**: "*PROGEPE - Concessões (Formulário)*". Preencher o formulário e depois de concluído **Confirmar Dados/Salvar**. Para assinar:

clicar em 🥓 (assinar documento), utilizar a senha de acesso ao GURI e clicar em assinar.

3. Para incluir o atestado de comparecimento, clicar no número do processo, na

opção **Incluir Documento** , escolhendo **Tipo de Documento**: *"Externo"*. Preencher os campos abaixo e os demais campos deixar em branco:

- <u>Tipo de Documento</u>: Atestado de comparecimento
- <u>Data do documento</u>
- <u>Formato</u>
- <u>Tipo de Conferência</u>
- Interessados: PROGEPE e o próprio servidor
- Nível de Acesso: restrito
- Hipótese Legal: Informação Pessoal (Art. 31 da Lei № 12.527/2011)
- <u>Anexar arquivo</u>: Atestado de comparecimento
- Confirmar dados

4. Clicar no número do processo, clicar em **Enviar Processo** 🖄 e preencher os campos abaixo:

- <u>Unidade</u>: escolher CONCESSÕES
- <u>Enviar</u>

#### **FUNDAMENTO LEGAL**

- Art. 97 da Lei 8.112, de 11 de dezembro de 1990
- Ofício Circular nº 3/2023/PROGEPE/UNIPAMPA

| Etapas | Quem faz? | O que fazer?                                       | Como?      |
|--------|-----------|----------------------------------------------------|------------|
| 1      | Servidor  | Informa a chefia imediata do afastamento           | Via e-mail |
| 2      |           | Preenche o formulário                              | No SEI     |
| 3      |           | Assina formulário                                  | No SEI     |
| 4      |           | Anexa o atestado ou a declaração de comparecimento | No SEI     |

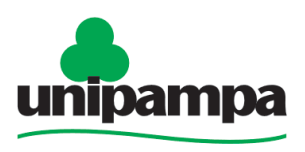

## **BASE DE CONHECIMENTO**

Universidade Federal do Pampa

| 5 |                             | Envia o processo CONCESSÕES                                                                     | No SEI                |
|---|-----------------------------|-------------------------------------------------------------------------------------------------|-----------------------|
| 6 | Secretaria<br>da<br>PROGEPE | Recebe, analisa a documentação e realiza o<br>registro da concessão                             | No SIGEPE<br>e no SIE |
| 7 |                             | Anexa a homologação da concessão ao processo                                                    | No SEI                |
| 8 |                             | Comunica o Interface de Gestão de Pessoas e<br>a chefia imediata da homologação da<br>concessão | Via e-mail            |
| 9 |                             | Encerra o processo                                                                              | No SEI                |

FLUXO

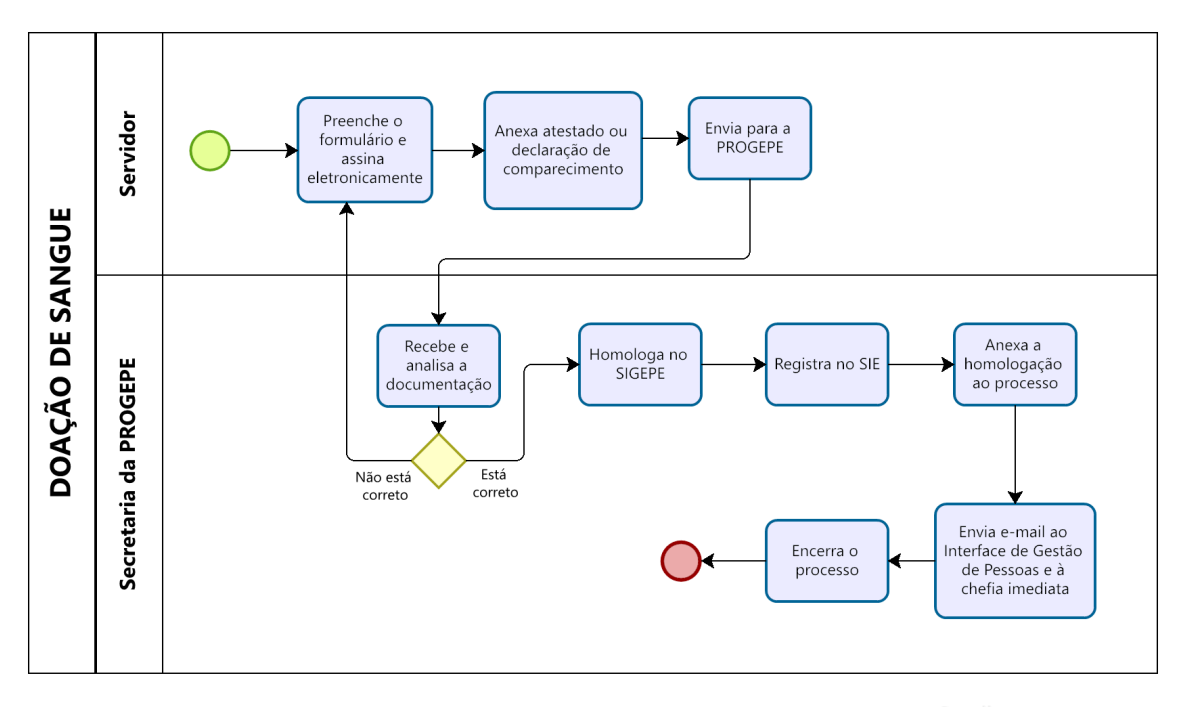

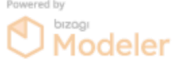